## How to upload studies into your FMOLHS Health Provider

 Navigate on Internet and browse for the FMOLHS hospital where you provider is located: Our Lady of Angels:

http://stage-oloah-fmol-ih.cphostaccess.com/about-us/lila

Our Lady of the Lake Regional Medical Center:

http://stage-ololrmc-ih.cphostaccess.com/about-us/lila

Our lady of Lourdes Regional Medical Center:

http://stage-lourdesrmc-fmol-ih.cphostaccess.com/about-us/lila

St. Francis Medical Center:

http://stage-stfran-fmol-ih.cphostaccess.com/about-us/lila

- 2. Insert the CD into your computer CD reader or your flash driver into your computer USB port.
- 3. Click on the option "Send us your imaging exams" :

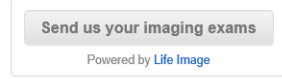

4. Click on "Request a Connection" button

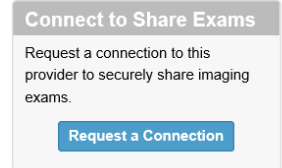

5. Fill out the proper fields - note some are required -

| onnection request                                                                                            |                                                          |
|----------------------------------------------------------------------------------------------------|----------------------------------------------------------|
|                                                                                                    | * = Required field                                       |
| PATIENT INFORMATION<br>First name: * Last name:                                                              | YOUR CONTACT INFORMATION  * Relationship to the patient: |
|                                                                                                    | Select                                                   |
| Date of birth:                                                                                               | * First name: * Last name:                               |
| <sup>mm/dd/</sup> yyyy<br>Do you have a physician here? If so, who?:                                         | * Email:                                                 |
| Physician's department:                                                                                      | * Confirm email:                                         |
| Why do you want to share exams?:                                                                             | * Phone:                                                 |
|                                                                                                    | Institution name:                                        |
| Additional information to help us process your request second opinion, visit preparation, current diagnosis) |                                                          |

6. The Contact will receive an acceptation email form where you can click on "Get started", after accepting the confidentially form you can "Browse for exams" in your computer

| Send exams to Our Lady Of The Lake | Regional Medical Center, Lake Inbox | Ste |
|------------------------------------|-------------------------------------|-----|
|                                    | Browse for exams                    |     |
|                                    |                                     |     |

7. Locate the study(s) to be uploaded (from the CD or the flash driver), click "continue" until the system completes the upload processes:

| SELECT MODALITY, DESCRIPTION     M RY, JREARAUM ENDIN   Enternance Enternance Enter                                                                                                    | PATIENT NAME<br>ZZZTEST, F | ELIPE             | DATE OF BIRTH GENDER<br>10/05/2002 M           |                                                                                              |                        |                                                                                                    |                                                                               |           |
|----------------------------------------------------------------------------------------------------|----------------------------|-------------------|------------------------------------------------|----------------------------------------------------------------------------------------------|------------------------|----------------------------------------------------------------------------------------------------|-------------------------------------------------------------------------------|-----------|
| Image: Contract of the second and the second and the se                                                                                                    | ELECT MODA                 | LITY, DESCRIPTION | DATE                                           |                                                                                              |                        |                                                                                                    |                                                                               |           |
| externation de la contract de la contract de la con                                                                                          | RF, XF                     | R BARIUM ENEMA    | 02/28/2020                                     |                                                                                              |                        |                                                                                                    |                                                                               |           |
| Send exams to Our Lady Of The Lake Regional Medical Center, Lake Infox     Who should we contact if there are questions:     ** Regional        ** Regional     ** Regional        ** Regional        ** Regional        ** Regional        ** Regional        ** Regional        ** Regional        ** Regional              ** Regional           ** Regional           ** Regional              ** Regional                                                                                                    | ack                        | L:felmage*        | Continu                                        | 10                                                                                           |                        |                                                                                                    |                                                                               |           |
| Who should we contact if there are questions?       ** Repired         ** Repired       ** Repired         ** Isst name       EZZTEST         *Phone       1:225:223:4400         *Email       Repired         *Email       Repired <td></td> <td></td> <td>Send exams to Our Lady Of The Lake</td> <td>Regional Medical Center, Lake Inbox</td> <td>Sup 3 of 5</td> <td></td> <td></td> <td></td>                                                                                                    |                            |                   | Send exams to Our Lady Of The Lake             | Regional Medical Center, Lake Inbox                                                          | Sup 3 of 5             |                                                                                                    |                                                                               |           |
|                                                                                                    |                            |                   | Who should                                     | we contact if there ar                                                                       | e questions?           |                                                                                                    |                                                                               |           |
| *Last name ZZZTEST<br>Phone 1:225-223-8480<br>*Enail Telpe subaran@gmail.com<br>Optional Message                                                                                                    |                            |                   | * First name                                   | FELIPE                                                                                       | + 4 kequired           |                                                                                                    |                                                                               |           |
| Phone 1:225-223-8480     * Email leipe subara@gmail.com     Optional Message     Continue     Life/moge*      Powered by Life Image      Send events to 0r Lide (Office Lide regional literoid Center, Lide retors      Upload complete Upload complete </      Instruments      Instruments      Instrumen</th <th></th> <th></th> <th>* Last name</th> <th>ZZZTEST</th> <th></th> <th></th> <th></th> <th></th> |                            |                   | * Last name                                    | ZZZTEST                                                                                      |                        |                                                                                                    |                                                                               |           |
| Enail Teipe subaran@gmail.com     Optional Message     Continue     Enail     Back     Continue     Continue     Cont                                                                                               |                            |                   |                                                |                                                                                              |                        |                                                                                                    |                                                                               |           |
| Optional Message       Continue         Back       Continue         Powered by Life Image       Seet exerts to Our Laby of the Lake relaying thetact Context Lake relax         Powered by Life Image       Seet exerts to Our Laby of the Lake relaying thetact Context Lake relax         Upload complete        1004         Total       Total weekset theta                                                                                                    |                            |                   | * Phone                                        | 1-225-223-8480                                                                               |                        |                                                                                                    |                                                                               |           |
| Back         Continue           Powered by Life Image         text events to or Laky of the Lake tegored Medical Centers. Lake information           Powered by Life Image         text events to or Laky of the Lake tegored Medical Centers. Lake information           Upload complete v         100%           Totals         Upload complete v                                                                                                    |                            |                   | * Phone<br>* Emai                              | t 1-225-223-8480                                                                             |                        |                                                                                                    |                                                                               |           |
| Powered by Life Image Send events to Our Lady of The Late Regional Medical Content Late Regional Medical Content Late Regional Medical Medical Medical Medical Medical Medical Medical Medical Medical Medical Medical Medical Medical Medical Medical Medical Medical Medical Medical Medical Medical Medical Medical Medical Medical Medical M                                                                                          |                            |                   | * Phone<br>* Email<br>Optional Message         | 2 1-225-223-8480                                                                             |                        |                                                                                                    |                                                                               |           |
| Upload complete 🗸 toos                                                                                                    |                            |                   | * Phone<br>* Email<br>Optional Message<br>Back | t 1-225-223-8490                                                                             | Continue<br>Lifeimoger |                                                                                                    |                                                                               |           |
| Look<br>Uplead more files Fisch upleading                                                                                                    |                            |                   | * Phon<br>* Email<br>Optional Message<br>Back  | 1-225-223-8490     telpe subaran@gmail.com     Powered by Life limage                        | Continue<br>Life/moger | Stend examp to Our Lady Of The Lake Regional Metho                                                                     | nat Center: Like House                                                        |           |
| Updated more filter ( Trichin leptading                                                                                                    |                            |                   | * Phon<br>* Emai<br>Optional Message<br>Back   | t 1-225-223-8490 t 1-225-223-8490 t felipe subbran@gmail.com t Powered by Life Image         | Continue<br>Life/moger | Send event to Our Ledy of The Leafe Regional Heads                                                                     | nat Center: Lake tokes<br>J complete 🖌                                        |           |
|                                                                                                    |                            |                   | * Phone<br>* Email<br>Optional Message<br>Back | 1-225-223-8490     1-1-225-223-8490     1-elipe.sulbaran@gmail.com     Powered by Life Image | Continue<br>Life/moger | Send sums to Our Legy Of The Lake Regional Media<br>Uplicad<br>1004                                                    | sat Center, Lille Hox<br>J complete ✔                                         |           |
|                                                                                                    |                            |                   | * Phon<br>* Emai<br>Optional Message<br>Back   | 1-225-223-8490     1-1-225-223-8490     1-1-225-223-8490     Powered by Life Image           | Continue<br>Life/moger | Send event to Our Ledy Of the Lele Regional Method<br>Upplicad<br>Tool<br>Tool<br>Tool<br>Tool<br>Tool<br>Tool<br>Tool | tal Centric Lake Index<br>d complete 🖌<br>Talah spikesifing<br>Sector partiti | ound<br>M |

8. At this point you have completed the upload process and can exit from the Internet browser.